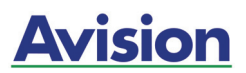

### **Sheet-fed Duplex Scanner**

### **Getting Started**

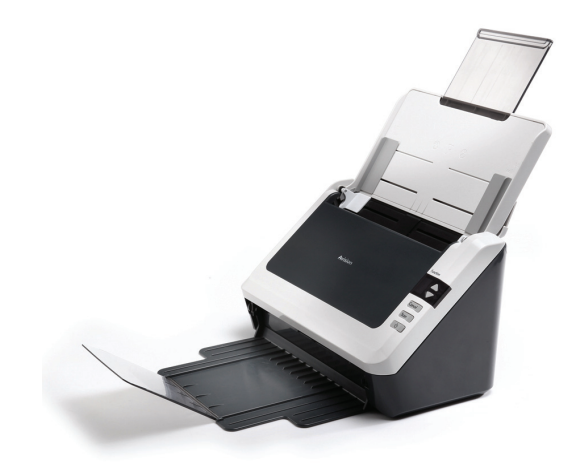

Regulatory model: FL-1006S

### **Avision Inc.**

#### Trademarks

Microsoft is a U.S. registered trademark of Microsoft Corporation.

Windows, Windows Vista, Windows 7 and Windows 8 are either registered trademarks or trademarks of Microsoft Corporation in the United States and/or other countries.

IBM, IBM PC are registered trademarks of International Business Machines Corp.

Other brands and product names herein are trademarks or registered trademarks of their respective holders.

#### Copyright

All rights reserved. No part of this publication may be reproduced, transmitted, transcribed, stored in a retrieval system, or translated into any language or computer language, in any form or by any means, electronic, mechanical, magnetic, optical, chemical, manual, or otherwise, without the prior written permission of Avision Inc.

Material scanned by this product may be protected by governmental laws and other regulations, such as copyright laws, the customer is solely responsible for complying with all such laws and regulations.

#### Warranty

The information contained in this document is subject to change without notice.

Avision makes no warranty of any kind with regard to this material, including, but not limited to, the implied warranties of fitness for a particular purpose.

Avision shall not be liable for errors contained herein or for incidental or consequential damages in connection with the furnishing, performance, or use of this material.

ii

### **Table of Contents**

| 1.       | Introduction                                                  |                                                                                                    |                        |
|----------|---------------------------------------------------------------|----------------------------------------------------------------------------------------------------|------------------------|
| 2.       | Scanner Installation2                                         |                                                                                                    |                        |
|          | 2.1                                                           | Installing the Scanner Driver and Connecting the Cables2-1                                                                                                    | 1                      |
| 3.       | Com                                                           | pleting Your First Scan3-1                                                                                                    | L                      |
|          | 3.1<br>3.2                                                    | Loading Your Paper3-1<br>Verifying Your Scanner Installation3-5                                                                                                    | 1<br>5                 |
| 4.       | ISIS                                                          | Interface Operation4-1                                                                                                    | L                      |
| 5.       | Usin                                                          | g the Buttons5-1                                                                                                    | L                      |
|          |                                                               |                                                                                                    |                        |
|          | 5.1<br>5.2                                                    | Installing Button Manager V2                                                                                                    | 1                      |
|          | 5.1<br>5.2<br>5.3                                             | Installing Button Manager V2                                                                                                    | 1<br>2<br>4            |
| 6.       | 5.1<br>5.2<br>5.3<br><b>Mair</b>                              | Installing Button Manager V2                                                                                                    | 1<br>2<br>4<br>L       |
| 6.       | 5.1<br>5.2<br>5.3<br><b>Main</b><br>6.1<br>6.2                | Installing Button Manager V2                                                                                                    | 1<br>2<br>4<br>1<br>2  |
| 6.<br>7. | 5.1<br>5.2<br>5.3<br><b>Main</b><br>6.1<br>6.2<br><b>Trou</b> | Installing Button Manager V2       5-1         Checking the Button Configurations before       5-2         Scanning       5-2         Scanning From One Touch of the Buttons       5-4         ntenance       6-1         Cleaning the ADF       6-2         Cleaning the Calibration Area       6-2         Ibleshooting       7-1 | 1<br>24<br>1<br>2<br>L |

iii

## 1. Introduction

Congratulations on your purchase of the color sheet-fed image scanner. With this scanner, you can scan documents in duplex (double-sided) mode to increase productivity.

Before you install and operate the new scanner, please take a few minutes to read through this manual. It provides proper instructions for you to unpack, install, operate and maintain the scanner.

The following figure indicates the package contents. Please check all the items against your checklist. If you do not receive all the items, please contact your authorized local dealer immediately.

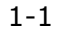

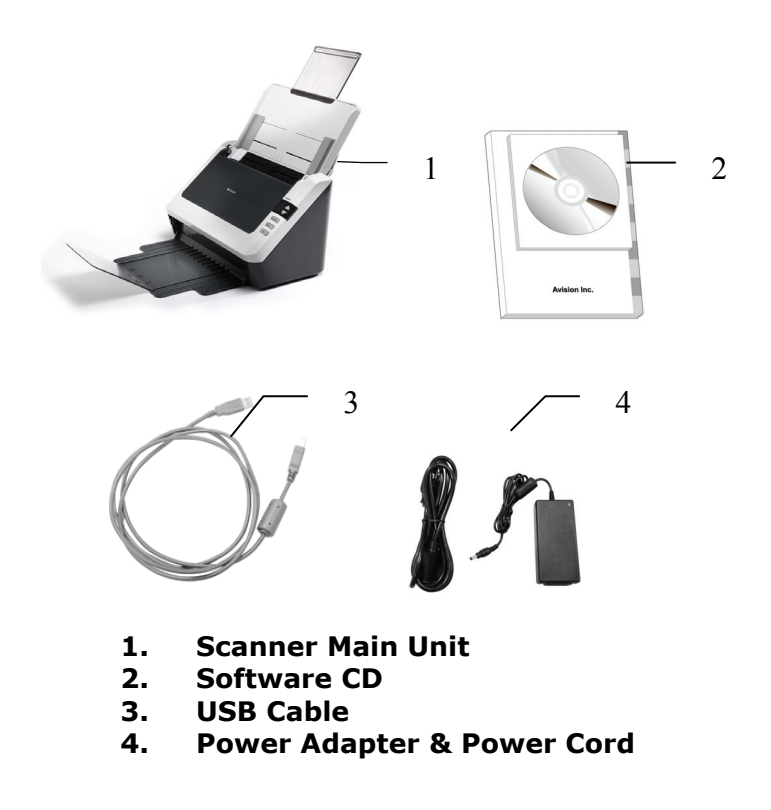

#### Note:

- 1. Only use the AC adapter included in the machine. Using other AC adapters may damage the machine and void the warranty.
- 2. Please unpack the packing carefully, and check the contents against the checklist. If any items are missing or damaged, please contact your dealer immediately.

## 2. Scanner Installation

## 2.1 Installing the Scanner Driver and Connecting the Cables

#### NOTE:

- 1). The Windows system CD may be required when installing on some PC's.
- 2). To ensure your computer can identify the USB scanner, please install scanner driver first before connecting the scanner to your computer.
- 3). The scanner driver contains TWAIN, ISIS and WIA driver. If you are running Windows Me, Windows XP, or Windows Vista, after the installation of scanner driver is completed, this scanner allows you to scan via a TWAIN, ISIS, or a WIA interface. Start your TWAIN-compliant image editing software application to select a TWAIN or WIA user interface or your ISIS software to select an ISIS user interface. You may also launch Microsoft's Scanner and Camera Wizard to scan via a WIA user interface.

#### 2.1.1 Connecting to Power

#### Before connecting, make sure the power switch is off.

Plug the small end of the power adaptor into the power jack of your scanner. Insert the other end to an appropriate power outlet.

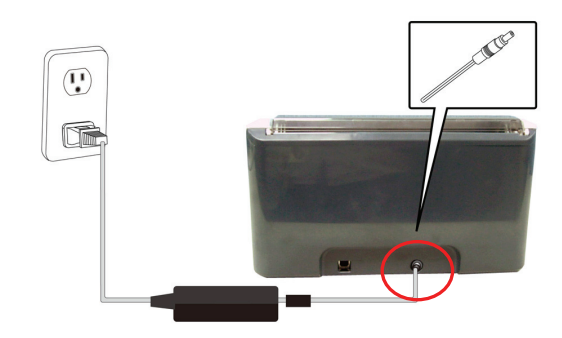

#### 2.1.2 Turning on the Power

Press the Power Switch button on the front panel, the Power LED will be lit. To turn off the scanner, press the Power Switch button for about 3 seconds, the Power LED will be off.

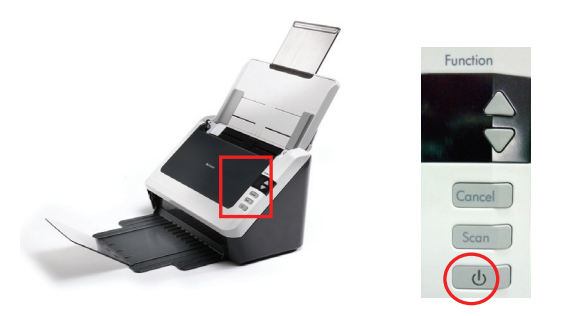

#### 2.1.3 Installing the Scanner Driver

- 1. Place the supplied CD-ROM onto your CD-ROM drive.
- 2. The software installation graphic appears. If not, run "setup.exe".

| ion of your office                                                                   | www.avision.co |
|--------------------------------------------------------------------------------------|----------------|
| To ensure the buttons work properly on t<br>Button Manager before installing the sca |                |
|                                                                                      |                |
| Install Button Manager V2                                                            |                |
| Install Scanner Driver                                                               |                |
| Install Adobe Reader                                                                 |                |
| View Manuals                                                                         |                |

#### **Contents on the installation graphic:**

- **Install Button Manager V2**: To use the buttons on the scanner, you need to install Button Manager V2. To ensure Button Manager V2 works properly, please FIRST install Button Manager V2 before installing the scanner driver.
- **Install Scanner Driver:** To communicate with your scanner, you need to install the scanner driver. After installing the Button Manager V2 software, click **Install Scanner Driver** to install the scanner driver on your computer.
- **Install Adobe Reader:** To view the user's manuals for the scanner and Button Manager V2, you need to use Adobe Reader to open and view the manuals in pdf file format. If you already have Adobe Reader installed on your computer, you may disregard this item.

- View Manual: Click "View Manual" to view or print the detailed user manual for the scanner and Button Manager V2 respectively.
- 3. Click **Install Button Manager V2** to install the Button Manager V2 software and then click **Install Scanner Driver** to install the scanner driver on your computer.

#### 2.1.4 Connecting to Computer

1. Connect the **square end** of the USB cable to the USB port of your scanner. Connect the **rectangle end** to the USB port of your computer.

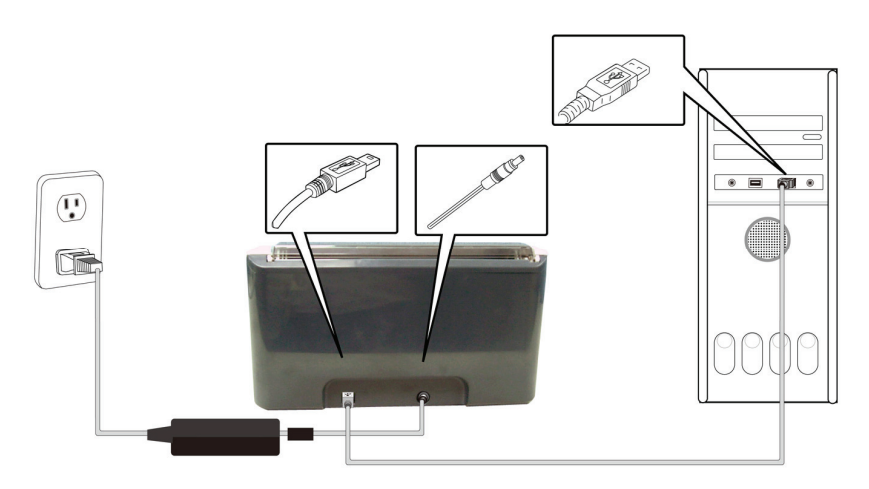

- 2. The computer should detect a new USB device and prompt a **"New Hardware Found"** message.
- 3. In Windows XP, click the **Next** button to continue. When the XP certification screen appears, click **Continue Anyway** to complete the installation.
- 4. When the **Finish** dialog is prompted, click the **Finish** button.

### 3. Completing Your First Scan

#### 3.1 Loading Your Paper

#### 3.1.1 Notice on Using the ADF

Before using the ADF, please make sure that your paper meets the following specifications:

- Document(s) can range in size from 2.9 by 2 inches to 8.5 by 14 inches (Legal).
- Document(s) can range in weight from 7 to 110 lbs (28  $\sim$ 400 g/m<sup>2</sup>)
- ID cards up to 1.25 mm thick
- Document(s) should be square or rectangular and in good condition (not fragile or worn).
- Document(s) should be free of curl, wrinkle, tears, wet ink, or punch holes.
- Document(s) should be free of staples, paper clips, paper sticky notes.

#### **3.1.2 Loading Your Document in the ADF Paper Tray**

#### Fanning Your Document

Standard paper size should feed easily through the scanner. To avoid occasional paper jam when automatically feeding multiple documents, loosen the paper before loading.

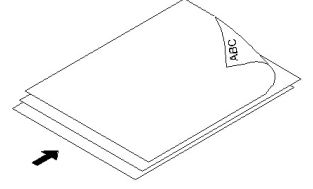

#### **Document Feeding**

1. Unfold the document feeder extension and the output tray extension.

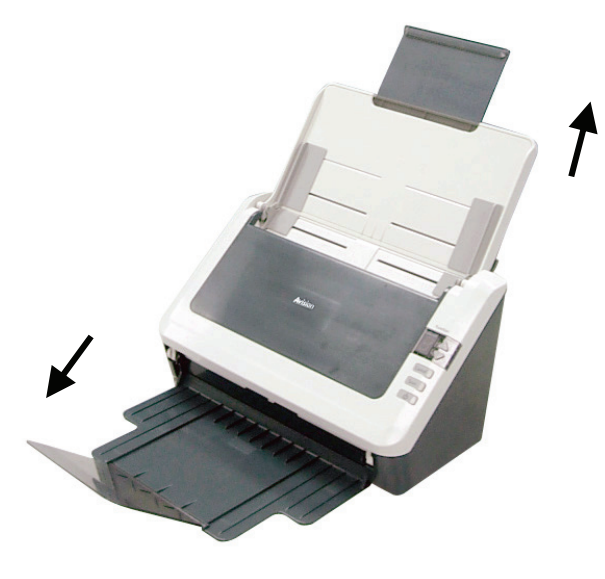

- 2. Load the stack of document face down with the top of the pages pointing into the feeder.
- 3. Verify that the paper guides are aligned with the edges of the stack.

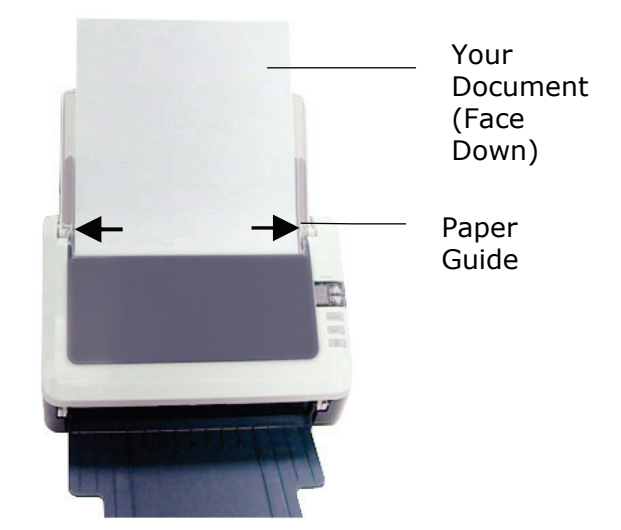

#### **3.1.3 Loading Your Cards in the ADF Paper Tray**

- 1. Place the stack of cards face down with the long dimension parallel to the paper guide.
- 2. Adjust the paper guides to center the original. Make sure the paper guides touch the edges of the original.

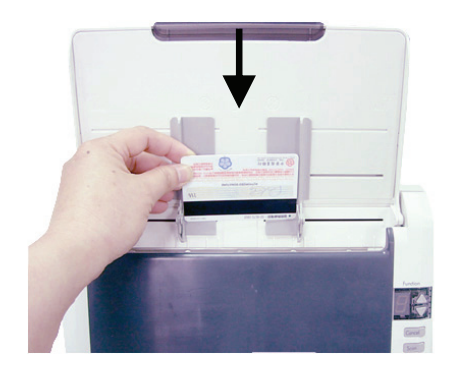

#### 3.2 Verifying Your Scanner Installation

To verify if your scanner installation is correct, Avision provides you a useful test program called Avision Capture Tool. With this tool, you can perform simple scans and view the captured images. In addition, it helps you complete your scan at a rated speed.

The following procedure describes how to verify your scanner installation. If the installation is not correct, please review the preceding section to check if the cable connection and scanner driver have been successfully installed.

Before you begin, be sure the scanner is on.

1. Select Start>Programs>Avision AVxxx Scanner>Avision Capture Tool.

**Note:** If Avision Capture Tool does not appear on "All Programs" of your Start menu, please access from the following path: C\Windows\TWAIN\_32\Avision\Avxxx\Avision Capture Tool.exe

The Select Scanner Model dialog box will be displayed.

| Select Scanner Model |        |
|----------------------|--------|
| Driver Type:         |        |
| TWAIN                |        |
|                      |        |
|                      |        |
| Scanner Model:       |        |
| Avision AVxxx        |        |
|                      |        |
|                      |        |
|                      |        |
|                      | ОК     |
|                      |        |
|                      | Lancel |

2. Select your driver type and scanner model and click OK. The following Avision Capture Tool dialog box will be displayed.

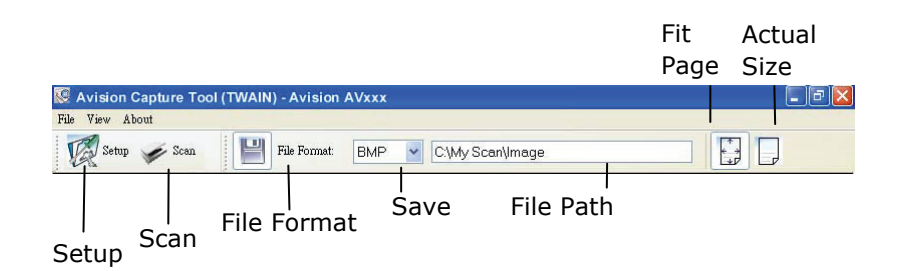

- 3. Choose your desired file format from the File Format drop down list box. (Default is BMP, other choice includes TIFF, MTIFF, PDF, MPDF, GIF, and JPEG.) The supported file formats vary depending on your scanner model.
- 4. Place your document face down on the document glass or face up in the auto document feeder.
- 5. In the Scan Validation dialog box, click the Scan button

( Scan ) or choose Scan from the File menu.

6. The document will be scanned and displayed in the Scan Validation screen. After the scanned images have been displayed, your scanner installation verification is completed.

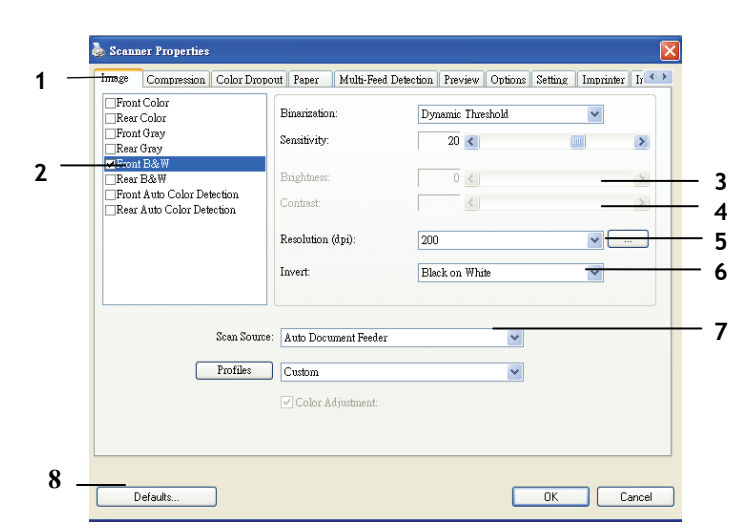

#### 3.1.4 A Glance of the Scanner Properties Dialog Box

| 1. Tab Options            | Choice: Image, Compression, Color Dropout,<br>Paper, Multi-Feed Detection, Preview,<br>Options, Settings, Information. |
|---------------------------|----------------------------------------------------------------------------------------------------|
| 2. Image<br>Selection Box | Choose your image type and the side of document you wish to scan. Options vary based on type of scanner.               |
| 3. Brightness             | Adjust the brightness level from $-100$ to $+100$ .                                                                    |
| 4. Contrast               | Adjust the contrast level from $-100$ to $+100$ .                                                                      |
| 5. Resolution             | Determine the quality of the scanned image.<br>The industry standard is 200 dpi.                                       |
| 6. Invert                 | Reverse the color of your scanned image.                                                                               |
| 7. Scan Source            | <b>Choice:</b> Auto Document Feeder, Flatbed,<br>Flatbed (Book), Automatic (varies due to<br>different scanner model)  |
| 8. Defaults               | Reset all values on the tabs to the factory default settings.                                                          |

### 4. ISIS Interface Operation

\* Please refer to the preceding chapter, Scanner Installation, to install ISIS scanner driver. You may start the supplied QuickScan software application to scan via the ISIS user interface.

The ISIS driver operation method is similar to the TWAIN's. Every function on the ISIS interface screen is briefly described as below:

| Scanner Settings                                                                                       |                                                                |                                         |
|----------------------------------------------------------------------------------------------------|----------------------------------------------------------------|-----------------------------------------|
| Mode:<br>Black and White<br>Djther:<br>Haltone 4<br>Dots per inch:                                     | Brightness<br>Manual C Automatic<br>128<br>Darken Norm Lighten | OK<br>Default<br>Cancel<br><u>A</u> rea |
| Page Size:<br>A5 - 14.8 × 21.0 cm ▼<br>PIXDFLT Version 55.1.260.851<br>Avision PXN Driver V2.01.062402 | Contrast<br>Manual C Automatic<br>128                          |                                         |

**Mode:** Select one of scan modes, including B&W, gray, color options.

Dither: 5 halftone levels available, can be disabled.

Dots per inch: Select your desired resolution.

**Paper Size:** Select your desired paper size.

Brightness: Adjust your scan image brightness or darkness.

**Contrast:** Adjust the range between the darkest and the lightest shades in the image.

Default: Click to reset all settings.

Area: Select your desired scan area or position.

## 5. Using the Buttons

The following picture shows the 3 buttons and 1 function screen on the scanner.

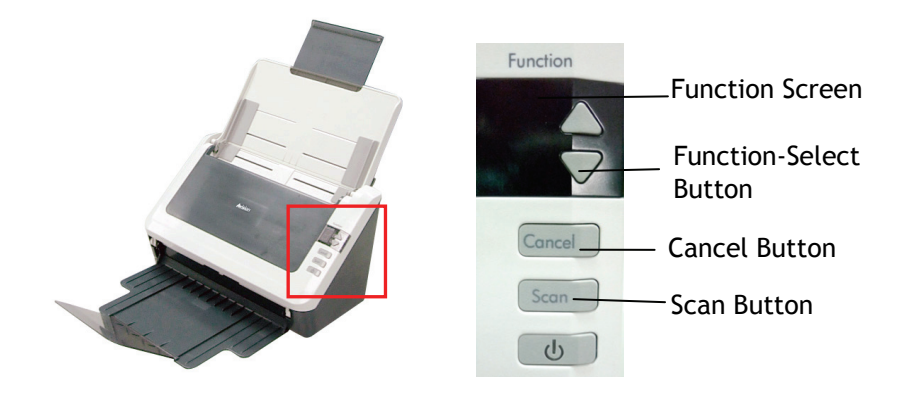

#### 5.1 Installing Button Manager V2

Button Manager V2 provides you an easy way to scan your document and then link the scanned image to your designated software application. All this can be done by a simple touch of the button on the scanner. Yet, before you scan, it is recommended to check the button configurations first to ensure a proper file format and a destination application.

# **5.2** Checking the Button Configurations before Scanning

- 1. Click the Scan button on the scanner.
- 2. The Button Panel is displayed in the Windows System Tray at the bottom right corner of your computer screen.

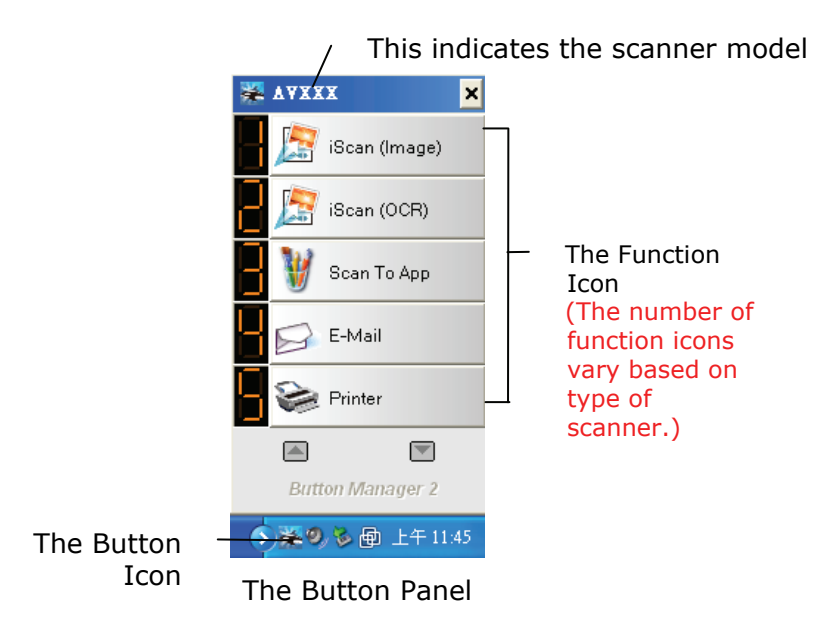

3. The Button Panel shows the first five scanning buttons. Right-click the button (function) you wish to check. The Button Properties window appears.

|                             | ✓ Name of the Selected Button                                                                                                    |            |
|-----------------------------|----------------------------------------------------------------------------------------------------|------------|
|                             | Button Properties - iScan (OCR)                                                                                                  | 1          |
| Button                      | Basic Image Adjustment Color Dropout Image Processing More Settings                                                              |            |
| Name                        | Image Mode 300                                                                                                    |            |
| Image Mode                  | 👖 🔿 Auto Paper Size: Auto Crop & Deskew 💌                                                                                        |            |
| Selection                   | Duplex                                                                                                    | Basic Scan |
| DUX                         | O Dray     O Black and White     Advanced Settings: Use TWAIN     Setup                                                          | Parameters |
| Folder and file name        | File Location Directory: CADocuments and Settingswoid My Documents My Pictures Browse                                            |            |
| for the                     | File Name: Image_##### More                                                                                                    |            |
| scanned<br>image            | File Format: OCR(For iScan Only)                                                                                                 |            |
| Scan To                     | Destination: 🖉 iScan 🗸 Setup                                                                                                    |            |
| destination<br>and settings | Description: Open your application, scan and insert the scanned image or editable text (after OCR) directly to your application. |            |
| OCR                         | OCR Language: Chinese Traditional Scan Count: 0 OCR Zone: None Keyword: Sample                                                   |            |
| settings                    | No. of Recognized Characters After Keyword: 5                                                                                    |            |
|                             | OK Cancel                                                                                                    |            |

If you wish to change the setting, use this window to reset the setting for the file format, destination application, or other scan settings.

4. Click the OK button to leave the window.

#### 5.3 Scanning From One Touch of the Buttons

- 1. Adjust the paper guide for the width of paper and load the document with their tops into the automatic document feeder.
- Check the number on LCD screen on the scanner to ensure if you are selecting the proper scan settings and destination application. (For example, if you wish to scan with button #3 "Scan to App" which opens Microsoft Paint and displays the scanned image in the window of Microsoft Paint, the LCD screen should show #3).
- 3. Press the **Scan** button on the scanner.
- 4. After the scanning is finished, the Microsoft Paint software will be launched and the scanned image appears in the main window of Microsoft Paint as below.

| General         | Document feeding mode   | Flatber   |
|-----------------|-------------------------|-----------|
| Specifications: | Technology              |           |
|                 | Optical resolution      |           |
|                 | Scanning speed          |           |
|                 | RAM                     |           |
|                 | ADF min. paper size     | 4.5 inch  |
|                 | ADF max. paper size     | 8.5 inc   |
|                 | Flatbed max. paper size | 8.5 inch  |
|                 | ADF capacity            |           |
|                 | Operation environment   | 10        |
|                 | Storage environment     | -2        |
|                 | Noise                   |           |
|                 | Dimensions(H x W x D)   |           |
|                 | Weight                  |           |
| Сору            | First copy out          | Color mod |
| Specifications: | Color copy speed        |           |
|                 | B/W copy speed          |           |
|                 | Copy resolution         |           |
|                 | Copy scaling            |           |
|                 | Multiple copies         |           |

#### Note:

- 1. For details information on how to use the Button Manager V2, please refer to the user's manual in the supplied CD.
- 2. You may also use Button Manager V2 on your desktop by starting Button Manager V2 from All Programs or double clicking the Avision Scanner Utility from the Control Panel.

## 6. Maintenance

#### 6.1 Cleaning the ADF

From time to time the pad assembly and feeding rollers may become contaminated with ink, toner particles or paper dust. In this case the scanner may not feed documents smoothly. If this occurs please follow the cleaning procedures to return your machine to its original state.

#### **The Cleaning Procedures**

- 1) Soak a clean cloth with some isopropyl alcohol. (95%).
- 2) Open the front door slightly to the left. Wipe the upper feeding rollers until the entire roller is cleaned.
- 3) Wipe the rubber part of the ADF pad. Be careful not to damage the pick springs.
- 4) Close the scanner front cover. Your scanner is now ready for use.

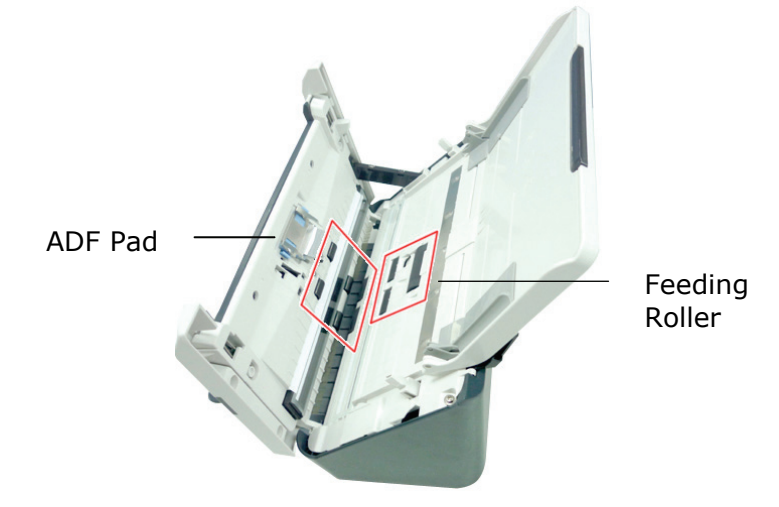

#### 6.2 Cleaning the Calibration Area

- Open the front cover to the left.
   Wet a clean cloth with some isopropyl alcohol. (95%)
   Wipe the glass and the white area as illustrated in below to rid the dust or dirt.

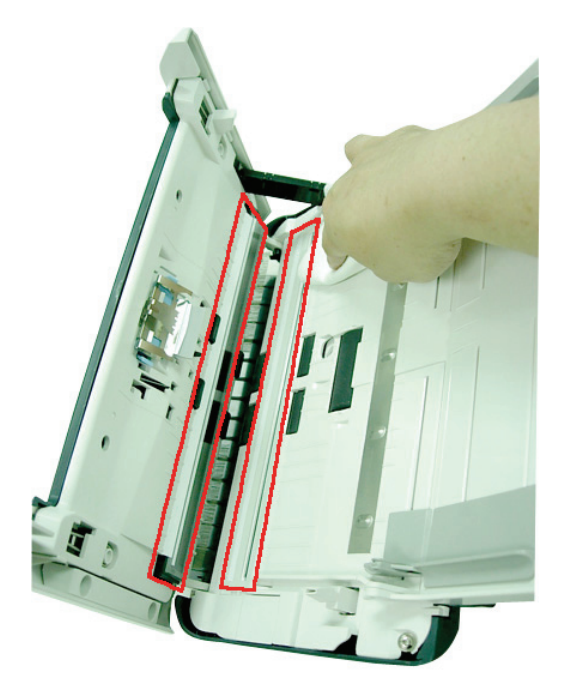

6-2

## 7. Troubleshooting

#### 7.1 Clearing a Paper Jam

In the event of a paper jam, follow the procedures below to remove the paper:

- 1. Gently open the scanner ADF cover.
- 2. Carefully pull the paper out of the ADF unit.
- 3. Close the scanner ADF cover. Your Scanner is now ready to use.

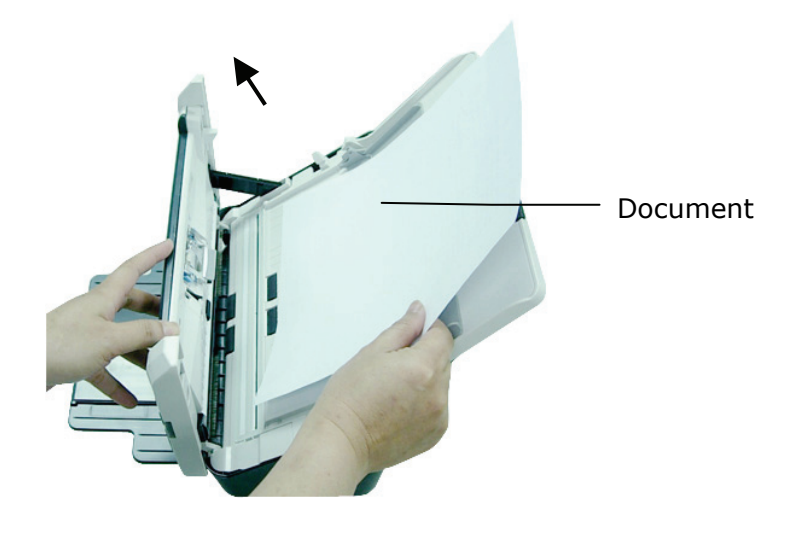